Для установки программы Вам потребуется:

- 1. Сохранить все файлы на жесткий диск компьютера.
- 2. Установить ВСЕ библиотеки из папки «Microsoft Visual C++»
- 3. После установки библиотек Вам необходимо создать запрос лицензии. Для этого необходимо запустить файл «LienceCreate.exe» из папки «Step2.Apply\_License\_Tool\Debug»

| 🔏 LicenseCreate                                                                                         |        | × |
|----------------------------------------------------------------------------------------------------|--------|---|
|                                                                                                    |        |   |
|                                                                                                    |        |   |
|                                                                                                    |        |   |
| Please click "Create" to feed back the obtained secret<br>key to the supplier for applying for license. | Create |   |
|                                                                                                    |        |   |
|                                                                                                    |        |   |
|                                                                                                    | 2      |   |
|                                                                                                    | -0     |   |
|                                                                                                    |        |   |

- В появившемся окне необходимо нажать на кнопку «Create» и скопировать появившийся код.
  Этот код необходимо направить на почту <u>service@vbs-auto.com</u> для создания лицензии.
  Создание лицензии занимает 3-4 рабочих дня.
- Вы можете проверить и запустить программу «VIECalD.exe» из папки «Step3.TEBS\_Diagnostic\_Tool\_Release\_V1.0.3\Debug». Запуск программы не должен сопровождаться появлением каких-либо ошибок, но она будет требовать файл лицензии.
- 6. После получения файла лицензии его необходимо переименовать в «License.ini» и скопировать в папку программы, в данном случае «Step3.TEBS\_Diagnostic\_Tool\_Release\_V1.0.3\Debug».
- 7. При первом подключении компьютера к блоку EBS VIE Вам необходимо установить драйвер диагностического интерфейса из папки «Step1.Drivers».